## Inloggen signaal wachtwoord vergeten?

## www.mysignal.be

Voordat u in SIGNAAL een melding kunt doen, moet u inloggen met uw zelfgekozen gebruikersnaam en wachtwoord. Die heeft u verkregen door u eenmalig als gebruiker te laten registreren. Op de homepage van <u>www.mysignal.be</u> vindt u onder het hoofdmenu de link naar Login.

| FEDRIS TUTOWN Signalering | Nieuwe Arbeidsgerelateerde Aandoeningen Loket                                                              | OVERZICHT MELDINGEN OVER ONS CONTACT H                                                                                                    | <b>★</b><br>IELP<br>oggen |
|---------------------------|----------------------------------------------------------------------------------------------------|----------------------------------------------------------------------------------------------------|---------------------------|
|                           | POPCORN LONG<br>Bronchiolitis obliterans na<br>blootstelling aan boteraroma in de<br>productie van popcorn | MELDINGSFORMULIER SIGNAAL<br>Via dit web formulier kunt u melding maken van door u gesignaleerde<br>gevallen waarbij het zou kunnen gaan over nieuw verbanden tussen<br>gezondheidsproblemen en blootstelling in het werk.<br>Vraag hier een account aan om te melden. |                           |

U komt in het tabblad Inloggen van uw Gebruikersaccount. U kunt hier uw gebruikersnaam en wachtwoord invullen.

| Signalering Nieuwe Arbeidtgerelateerde Aandoeningen Loket                                                   | OVERZICHT MELDINGEN | OVER ONS | CONTACT | FR 77<br>HELP<br>Inloggen |
|----------------------------------------------------------------------------------------------------|---------------------|----------|---------|---------------------------|
| INLOGGEN NIEUW ACCOUNT AANMAKEN UW WACHTWOORD OPNIEUW INSTELLEN<br>Gebruikersnaam *                         |                     |          |         |                           |
| Vul uw Test site-gebruikersnaam in.<br>Wachtwoord *<br>Geef het wachtwoord dat bij uw gebruikersnaam hoort. |                     |          |         |                           |
| INLOGGEN                                                                                                    |                     |          |         |                           |

Na het inloggen komt u op uw "Dashboard" pagina. Hier ziet u een knop om melding te doen en een lijst van uw eerdere meldingen.

| Signalering Nieuwe Arbeidsgerelateerde Aandoeningen Loket                                                                    | OVERZICHT MELDINGEN | OVER ONS<br>Dashboard | NL<br>CONTACT<br>Mijn account | FR 📩<br>HELP<br>Uitloggen |  |
|----------------------------------------------------------------------------------------------------|---------------------|-----------------------|-------------------------------|---------------------------|--|
| Dashboard<br>Hier kunt u een lijst van signaalmeldingen bekijken en een nieuwe melding kunt maken.<br>SIGNAALMELDING MAKEN 🔿 |                     |                       |                               |                           |  |

Om uw gebruikersnaam of wachtwoord te wijzigen, klikt u op de knop "Mijn Account".

| FEDRIS VILLIVIAN Signalering Nieuwe Arbeidsgerelateerde Aandoeningen Loket            | OVERZICHT MELDINGEN | OVER ONC  | NL<br>CONTACT | FR 🔹<br>HELP |
|---------------------------------------------------------------------------------------|---------------------|-----------|---------------|--------------|
|                                                                                       |                     | Dashboard | Mijn account  | Uitloggen    |
|                                                                                       |                     |           |               |              |
| Dashboard                                                                             |                     |           |               |              |
| Hier kunt u een lijst van signaalmeldingen bekijken en een nieuwe melding kunt maken. |                     |           |               |              |
| SIGNAALMELDING MAKEN 🔶                                                                |                     |           |               |              |

My Account is uw profielpagina. U kunt uw profiel bewerken in het tabblad bewerken. Daar kunt u informatie toevoegen en ook een foto uploaden. De informatie die u weergeeft in uw profiel worden in het eerste deel van uw melding als gegevens van de melder opgenomen. U hoeft ze daar dus niet opnieuw in te geven.

## Wachtwoord vergeten?

Bent u op de inlogpagina en bent u uw wachtwoord vergeten? Klik dan op het tabblad **UW WACHTWOORD OPNIEUW INSTELLEN**. U krijgt dan onderstaand scherm waar u vervolgens uw gebruikersnaam of e-mailadres kunt invullen en opnieuw de wachtwoord aanvragen. U krijgt dan een e-mail met een link om naar de pagina te gaan waar u een nieuw wachtwoord kunt creëren. Vervolgens kunt u met die nieuw wachtwoord inloggen op <u>www.mysignal.be</u>

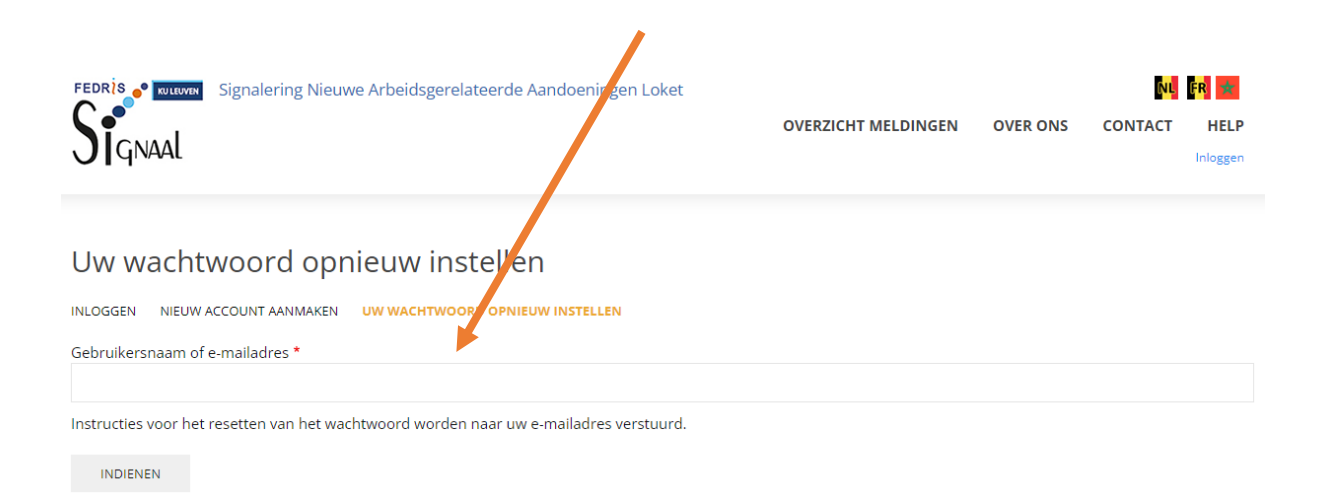

Voor vragen kunt u contact op nemen met lode.godderis@kuleuven.be